## Såhär plockar du ut din biljett till AIK-Södertälje i Ericsson Globe:

1. Logga in med den mailadressen du har kopplad till ditt säsongskort på <u>https://aik.ebiljett.nu/</u>

Har du inget lösenord går det att be om ett nytt, klicka i så fall på Glömt lösenord. Mailadressen bör vara den som du får detta mail på.

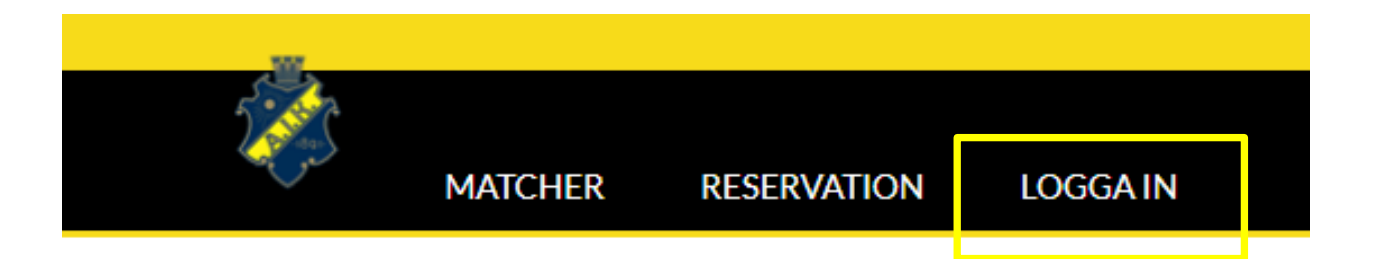

 Scrolla ner till rubriken Aktiva pottbiljetter, där bör du se hur många pottbiljetter du har att hämta ut. Har du till exempel 2 säsongskort har du 2 pottbiljetter.

OBS! ser du inte några pottbiljetter kan det vara så att du har två biljettkonton på samma mailadress. Det måste vi i sådana fall korrigera åt dig, maila <u>sophia.lindahl@stockholmlive.com</u> så löser hon det kvickt.

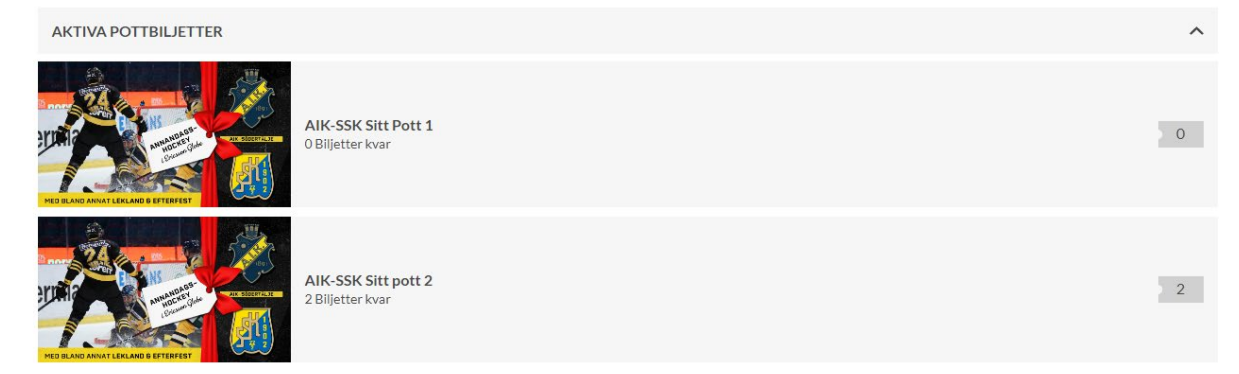

3. Klicka på rubriken till höger om bilden, i exemplet ovan "AIK-SSK Sitt Pott 2".

4. Även här ser du hur många biljetter du har att ta ut till matchen. Klicka på Köp biljett.

| AIK-SSK Sitt pott 2<br>Totalt 0 av 2 förbrukade<br>Du kan ta ut 2 biljetter till |             |
|----------------------------------------------------------------------------------|-------------|
| Matcher                                                                          |             |
| TOR 26 DEC - 15:00<br>AIK - Södertälje                                           | KÖP BILJETT |

5. Välj hur många av pottbiljetterna du vill plocka ut, du behöver inte ta ut alla på en gång. Klicka på Hitta biljetter

| HITTA 2 BILJETT(ER) |         |   |     |
|---------------------|---------|---|-----|
| Långsida A6-A11     | 0 kr    | - | 2 + |
| POTT AIK-SSK L      | ÅNGSIDA |   | ^   |
| BILJETTALTERNA      | ATIV    |   |     |

6. Nu kommer du till köpsidan där du antingen accepterar platserna systemet väljer till dig alternativt väljer din egen plats på den sektionen som motsvarar din säsongskortsplats på Hovet. Vill du välja klickar du på Ändra plats själv.

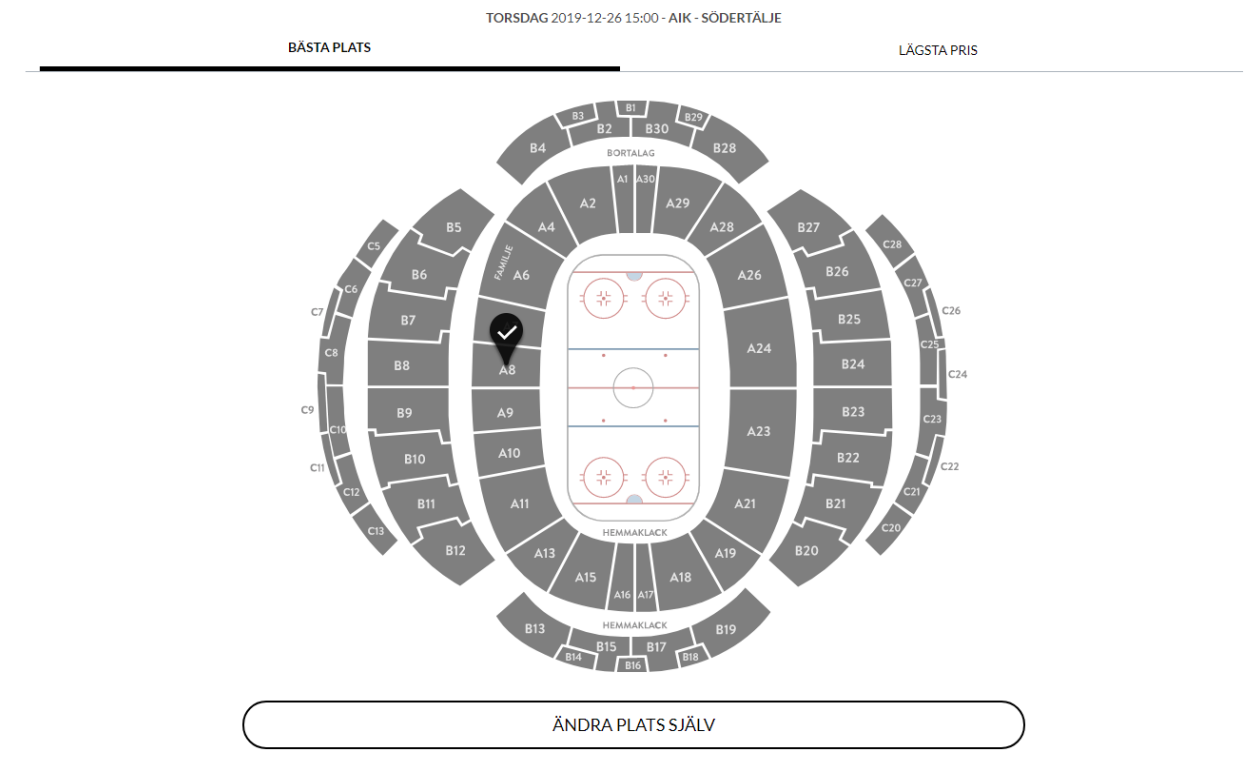

De sektionerna du kan välja blir klickbara. Vill du till exempel sitta på A8 klickar du på den sektionen och väljer den raden och platsen du vill ha.

| × AVBRYT         | K BYT SEKTION         |                      |
|------------------|-----------------------|----------------------|
| +                | 🕨 RIKTNING MOT ISEN 🍗 | MINIKARTA 🔺          |
|                  |                       |                      |
| DINA PLATSER (0) |                       | Välj spridda platser |

7. När du markerat dina platser scrollar du ner och klickar på Gå vidare.

| Globen A8 | 5                           | 10    | 0 kr            |
|-----------|-----------------------------|-------|-----------------|
| SEKTION   | RAD                         | PLATS | LÅNGSIDA A6-A11 |
| Globen A8 | 5                           | 11    | 0 kr            |
| SEKTION   | N RAD PLATS LÅNGSIDA A6-A11 |       | LÅNGSIDA A6-A11 |

8. Du hamnar sedan i varukorgen. Då matchen ingår i ditt säsongskort behöver du inte betala något. Dubbelkolla att platserna du valde stämmer och tryck sedan på Gå vidare. Om du ångrat dig och vill ha andra platser trycker du på Tillbaka till val av biljett.

|                  |                                 |      |                     | Töm varukorgen           | Visa fler evenemar |
|------------------|---------------------------------|------|---------------------|--------------------------|--------------------|
|                  |                                 |      |                     | GÅ                       | VIDARE             |
|                  |                                 |      |                     | Ange rabattkod           | LÄGG TILL          |
|                  | HEBARA HEL VAL AV BILJETT       |      | 2 Biljett(er): 0 kr | Rabattkod                |                    |
|                  |                                 | - 10 |                     | To                       | tal <b>0</b> kr    |
| Långsida A6-A11  | Globen A8 / 5 / 11              | 0 kr |                     |                          |                    |
| Långsida A6-A11  | Globen A8 / 5 / 10              | 0 kr | Ê                   | Avgifter                 | 0 kr               |
| Biljettyp        | Sektion / Rad / Plats           | Pris | Ta bort             | Produkt<br>2 Biliett(er) | SEK<br>O kr        |
| AIK - Södertälje | TOR 26 dec 15:00 Ericsson Globe | VISA | BILJETTINFO 🗸       | Din beställning          |                    |
| Varukorgen       |                                 |      |                     |                          |                    |

9. Sista steget är att kontrollera att ditt namn och din mailadress stämmer. Du måste även klicka i att du godkänner köp- och användarvillkoren. Här kan du också välja om du vill ha nyhetsbrev från AIK Ishockey och/eller Stockholm Live. Det är viktigt att du dubbelkollar att din mailadress stämmer då biljetterna kommer skickas ut digitalt till din mailadress. När

## alla uppgifter stämmer, klicka på Spara uppgifter och slutför ordern.

DINA UPPGIFTER

| FÖRVAMN<br>Test                                                                                                    |  |  |  |
|----------------------------------------------------------------------------------------------------|--|--|--|
| EFTERNAMN<br>Kort                                                                                                    |  |  |  |
| E-POST                                                                                                    |  |  |  |
| KOMMENTAR                                                                                                    |  |  |  |
| För att hantera ditt köp kommer AIK Ishockey AB behandla dina personuppgifter i enlighet med AIK Ishockey AB:s Integritetspolicy.                                                                                                    |  |  |  |
| Jag vill att AIK Ishockey AB skickar information om AIK Ishockey AB:s aktuella och kommande evenemang och erbjudanden via mail och/eller på sociala medier. Du kan närsomhelst återta ditt samtycke till sådan behandling genom att använda den möjligheten till avregistrering som inkluderas i samtliga AIK Ishockey AB:s utskick. |  |  |  |
| Jag vill att Stockholm Live skickar information om Stockholm Live:s aktuella och kommande evenemang och erbjudanden via mail och/eller på sociala medier. Du kan närsomhelst återta ditt samtycke till sådan behandling genom att använda den möjligheten till avregistrering som inkluderas i samtliga Stockholm Live:s utskick.    |  |  |  |
| Jag godkänner <u>köp- och användarvillkoren</u>                                                                                                    |  |  |  |
| SPARA UPPGIFTER OCH SLUTFÖR ORDERN                                                                                                    |  |  |  |

10. Du blir sedan automatiskt skickad till bekräftelsesidan där du direkt kan ladda ner din mobilbiljett. Du får även ett bekräftelsemail med nedladdningslänkar.

| Tack!                                                                                                    | Fick du inte bekräftelsemailet?                                                                     |
|----------------------------------------------------------------------------------------------------|----------------------------------------------------------------------------------------------------|
| Din betalning är slutförd och du kommer att få ett bekräftelse e-mail inom<br>ett par minuter.                                                            | Det kanske har hamnat i din spam/skräppost mapp, kontrollera det innan du<br>kontaktar vår support: |
| Dina biljetter kan du ladda ner nedan. Biljetterna går att skriva ut eller<br>skanna direkt i mobilen i samband med inpassering.<br>Välkommen till Hovet! | 0771-45 46 00                                                                                       |
|                                                                                                    | aik@ebiljett.nu                                                                                     |
| HAMIA MOBILBIDETTEK                                                                                                    |                                                                                                    |
| Hämta biljetter Hämta kvitto                                                                                                    |                                                                                                    |